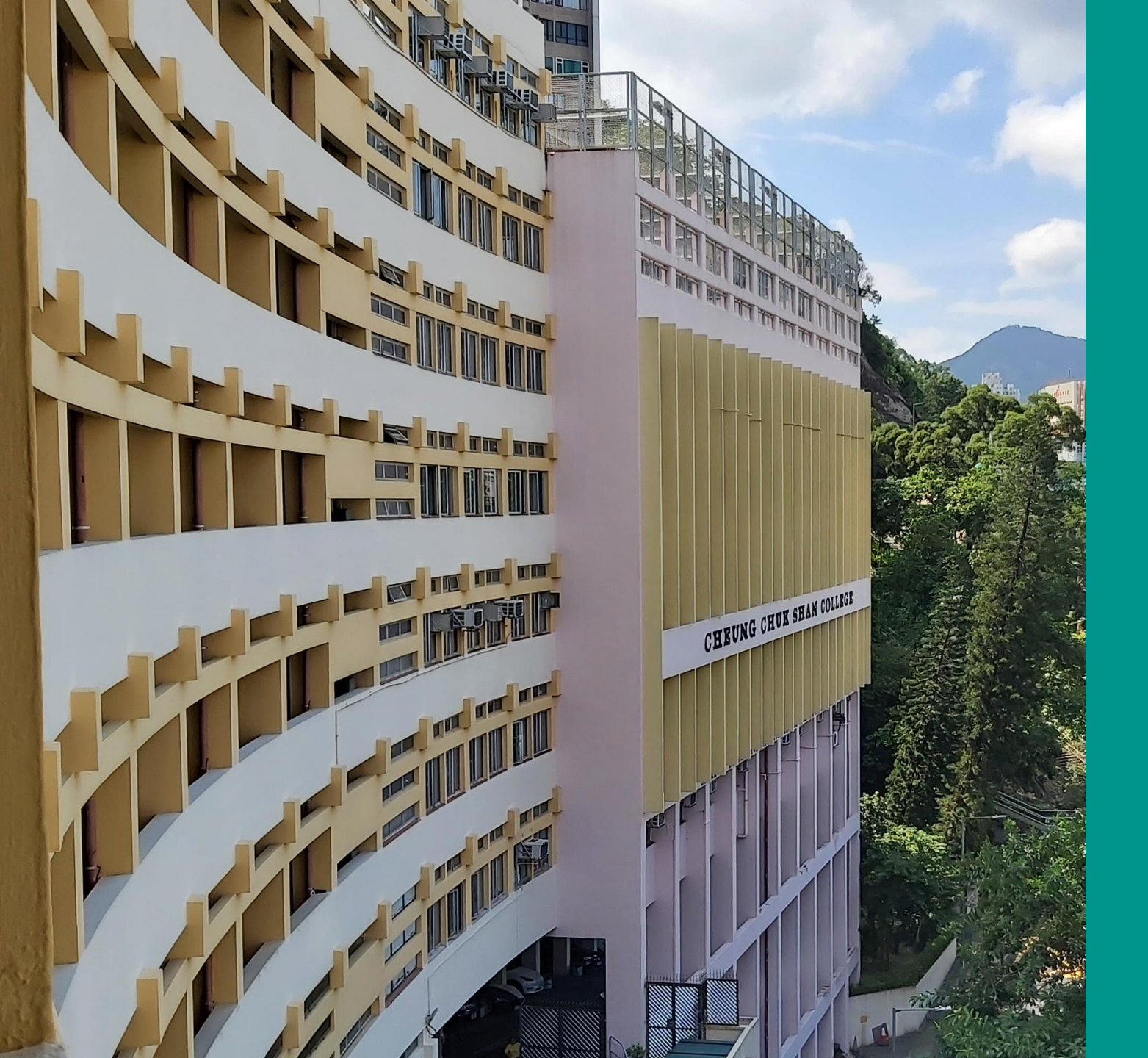

# 張祝珊英文中學 中一入學資訊講座 網上報名指南 23-11-2024

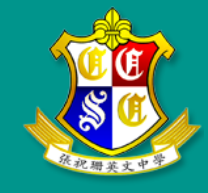

# 申請方法

家長可透過以下途徑(二選一)遞交申請: 本校網上收生系統
教育局「中一派位電子平台」(SSPA平台) (仍需於本校網上收生系統填寫申請表的第一部分)

詳情請參閱 2025/26 學年中一自行分配學位招生章程。

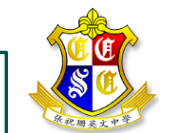

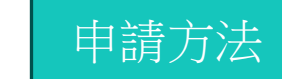

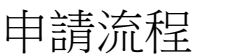

申請資訊

第一部分

申請流程

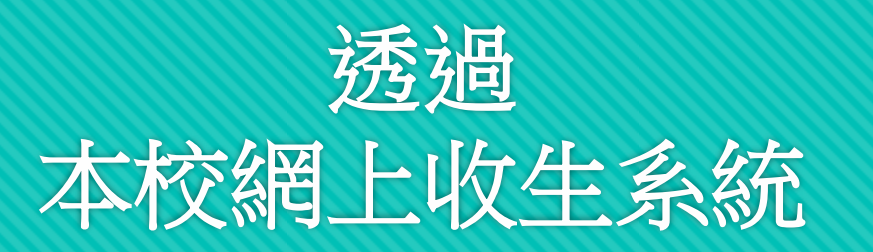

中一自行分配學位申請表(共兩部分):

本校網上收生系統:「中一自行分配學位申請表(第一部分)」。
 校網:「中一自行分配學位申請表(第二部分)」。

於二零二五年一月二日(上午九時起)至<mark>十六日</mark>(中午十二時截止) 期間<mark>透過本校網上收生系統</mark>填寫「中一自行分配學位申請表(第一部

列印於網上已填妥的「中一自行分配學位申請表(第一部分)」。
 於校網下載及填妥本校「中一自行分配學位申請表(第二部分)」。

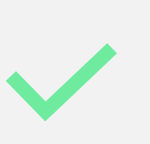

分)」。

申請流程

於二零二五年一月二至十六日親臨本校校務處[辦公時間:星期一至五 (上午九時至下午五時半)及星期六(上午九時至下午四時)] 遞交相關文 件。(詳情請參閱 2025/26 學年中一自行分配學位招生章程。)

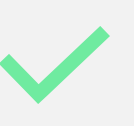

申請方法

教育局「中一自行分配學位申請表」上必須載有本校的學校編號、名 稱及蓋章,申請方為有效。家長應妥善保存其「家長存根」,以作為 日後之憑證。

第一部分

申請資訊

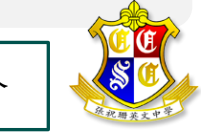

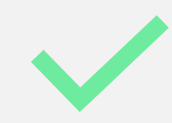

中一自行分配學位申請表(共兩部分):

本校網上收生系統:「中一自行分配學位申請表(第一部分)」。

 · 校網:「中一自行分配學位申請表(第二部分)」。

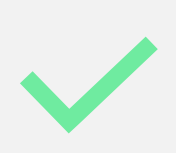

於二零二五年一月二日(上午九時起)至十六日(晚上十一時五十 九分截止)期間透過本校網上收生系統填寫「中一自行分配學位申 請表(第一部分)」。

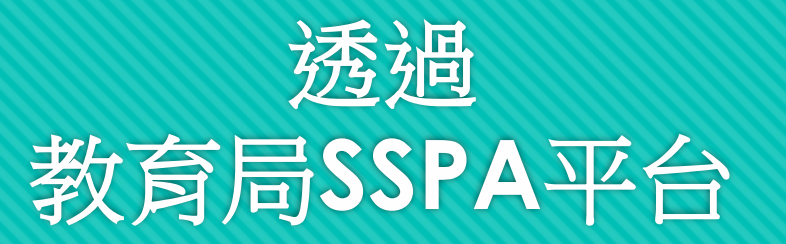

申請流程

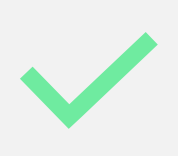

列印於網上已填妥的「中一自行分配學位申請表(第一部分)」。
 於校網下載及填妥本校「中一自行分配學位申請表(第二部分)」。

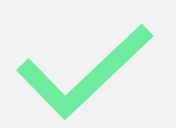

申請方法

上傳相關文件到教育局「中一派位電子平台」(SSPA平台)。 (詳情請參閱 2025/26 學年中一自行分配學位招生章程。)

第一部分

申請資訊

申請流程

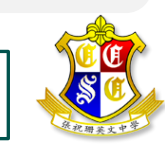

# 申請資訊

## 校網 **(S1 Admission)**

| Cheung Chuk Shan College                                                                                                    | ectass 🤐 😂                                                                                                    | 校網的【S1 Admission】<br>部分已包含所有所需文件 |
|----------------------------------------------------------------------------------------------------|----------------------------------------------------------------------------------------------------|----------------------------------|
| S1 /                                                                                                    | CONTROL OF COOLERS AND ACTION OF CONTROL OF CONTROL OF |                                  |
| General Policy     S1 Admission                                                                                                    | 按此連結觀看本校中一收生簡介會。<br>ick here for the Information Session<br>held on November 23, 2024<br>(Link)                                                                                                    | 家長可按下連結重溫中<br>一收生簡介會             |
| F                                                                                                    | 中一自行分配學位申請資訊<br>自行分配學位招生通告2025<br>中一自行分配學位申請表(第二部分)<br>2022年張祝珊英文中學升中派位小學分佈表<br>張祝珊英文中學升中派位小學分佈表<br>中一自行分配學位申請Q&A<br>中一自行分配學位(2023/2024)面試安排                                                                                                    | 招生章程及第二部分的<br>申請表均可於此部分下<br>載    |
| <section-header><section-header><section-header><section-header><section-header></section-header></section-header></section-header></section-header></section-header> | <form><form><form><form><form><form><form></form></form></form></form></form></form></form>                                                                                                    | <b>樣本</b><br>(以校網上載版本為準)         |
| 申請方法 申請流程                                                                                                    | 目 申請資訊 第一部                                                                                                    | 分 第二部分                           |

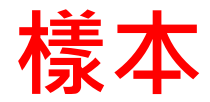

### 中一自行分配學位申請表 (第一部分)

首頁

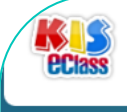

#### 張祝珊英文中學 網上收生系統 Cheung Chuk Shan College eAdmission System

#### 2025-2026 學年入學申請 Admission Application for 2025-2026 School Year

申請流程

#### 申請規則

#### Important reminders

1. To ensure the online application to go smoothly, please fill in and submit your application with a computer browser, <u>preferably Chrome</u>. Please do not use a mobile device such as a mobile phone or tablet for the application.

2. The online application platform does not have a temporary saving function. Applicants are suggested to reserve about 30 to 45 minutes to complete the entire application process. Applicants cannot modify the information after submission.

#### 重要提示

1. 為確保網上報名順利進行,請使用電腦瀏覽器<u>(以Chrome效果為最佳</u>)遞交入學申請。請不要使用流動裝置(例如手 機或平板電腦)報名。

 網上報名平台不設儲存功能,建議申請人預留約30至45分鐘完成整個網上報名程序。申請成功遞交之後,申請人 將不能修改資料。

申請資訊

報讀級別 Apply Level \*

申請方法

💿 S1

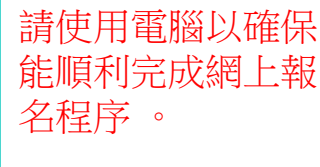

請確保輸入的資料 正確無誤,遞交網 上表格後將不能更 改。

請家長準備好所需 資訊及檔案,以便 於時限內完成網上 報名程序(建議先 閱讀此指南再開始 報名程序)。 按下【開始】

第二部分

開始 St

一部分

第-

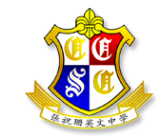

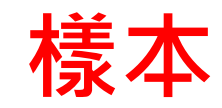

### 中一自行分配學位申請表 (第一部分)

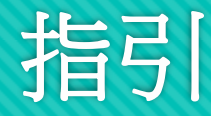

### 指引 Instruction 報名須知 請家長於二零二五年一月二日(上午九時趣)至十五日(晚上十一時五十九分截止)期間填寫此網上「入學報名表」並上載所需文件。 重要提示 1. 儘管你已經遞交網上報名表和上載相關文件,並不代表你已經完成整個報名程序。家長仍需於遞交網上「入學報名表」後親自到校遞交相 關文件以完成報名程序(二零二五年一月十六日下午五時半截止)。 詳情請參閱本校2025/26 學年中一自行分配學位招生章程。 複製連結,開啟新分頁及貼上連結 以參閱招生童程 (相關連結:https://www.ccsc.edu.hk/admissions.php?cid=202 2. 為確保家長能順利收到確認電郵,我們建議家長於填寫報名資料時,輸入 Gmail 或 Yahoo 電郵地址。 Application Instructions Parents are required to complete the "Online Application Form" in this website and upload the requisite documents during the period 2 Jan (start time: 9:00 am) - 15 Jan 2025 (end time: 11:59 pm). Important reminders 1. Even if you fill in and submit your online application, it does not mean that you have finished the application procedure. You must submit all the requisite documents in person to our school within the period 2 - 16 Jan 2025 (end time: 5:30 pm). Please refer to our Notice on Application for S1 Discretionary Places for 2025/26 for more information. (Link: https://www.ccsc.edu.hk/admissions.php?cid=202) 2. Parents are advised to put down their Gmail or Yahoo email address for receiving confirmation. 按下【繼續】 □ 本人同意上述有關條款及細則 I agree to the terms and conditions as stated above 點選同意有關條款及細則。 取消 Cancel 繼續 Continu

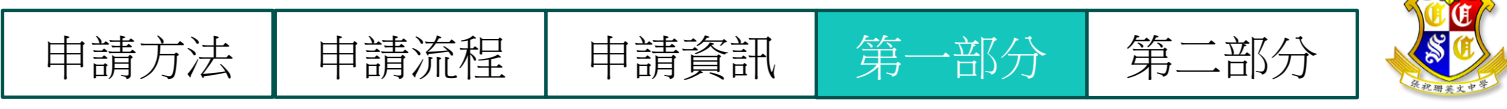

### 中一自行分配學位申請表 (第一部分)

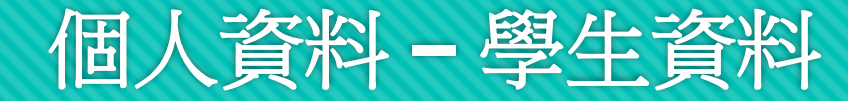

#### 英文姓名 (須與身分証相同) Name in English (same as on HKID Card) \* 中文姓名 Name in Chinese \* 性別 Sex \* ○男 Male ○女 Female 出生日期 Date of Birth\* 年Year V 月Month V 日Day V 國籍 Nationality 出生地點 Place of Birth 種族 Ethnicity 如華人、白人、印度人、巴基斯坦人、尼泊爾人等 e.g. Chinese, White, Indian, Pakistani, Nepalese etc. 非華語學生 Non Chinese Speaking Student ○是Yes ○否No 香港身份證/護照號碼 (不需括號) 香港身分証/護照號碼 HKID/Passport No.\* 如身份証號碼是 A123456(7), 請输入A1234567。 e.g. ID no A123456(7), please enter A1234567. 學生編號(STRN)參閱小學成績表 或學生手冊 教育局學生編號 EDB Student Reference No. (STRN) \* 住址 (英文) Address (in English)\* 住址 (中文) Address (in Chinese) 座 Room/Flat Floor Block 室 樓 Building Estate 大廈 屋村 District 街道 地區 Street 為確保家長能順利收 到確認電郵,請使用 電郵 E-mail \* 再次確認電郵 Confirm Email \* Gmail或Yahoo電 郵地址。 聯絡電話 Contact No.\* 宗教 (如有) Religion (If any) 所屬教會 (如有) Church (If any) 申請方法 申請流程 申請資訊 第-一部分 第二部分

學生資料 Student Information 填寫學牛個人資料

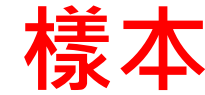

### 中一自行分配學位申請表 (第一部分)

### 個人資料 - 家長資料

#### 家長資料 PG Information

申請方法

最少輸入一位家長的資料及填寫該位家長的所有資料 At least input one parent information, all fields are required.

| 父親資料 Father Information | 母親資料 Mother Information | 監護人資料 Guardian Information |
|-------------------------|-------------------------|----------------------------|
| 姓名 (中文) Name in Chinese | 姓名 (中文) Name in Chinese | 姓名 (中文) Name in Chinese    |
| 姓名 (英文) Name in English | 姓名 (英文) Name in English | 姓名 (英文) Name in English    |
| 聯絡電話 Contact Phone No.  | 聯絡電話 Contact Phone No.  | 聯絡電話 Contact Phone No.     |
| 職業 Occupation           | 職業 Occupation           | 職業 Occupation              |
|                         |                         | 關係 Relationship            |

### 樣本

請填寫至少一位 家長或監護人的 所有資料

| 在本校就讀父母或兄弟姊妹資料 INFORMA                                                     | TION ON PARENTS OR SIBLINGS | STUDYING IN OUR SCHOOL |                |
|----------------------------------------------------------------------------|-----------------------------|------------------------|----------------|
| 現於本校就讀兄弟姊妹 (如有)<br>Sibling(s) Studying in our school (if any)              |                             |                        |                |
| 姓名 Name                                                                    | 姓名 Name                     | 姓名 Name                |                |
| 班別 Class                                                                   | 班別 Class                    | 班別 Class               | 如有曾經或現於        |
| 曾在本校就讀的父母或兄弟姊妹 (如有)<br>Parents or Siblings Attended our school (if<br>any) |                             |                        | 或兄弟姊妹,家長可以於此部分 |
| 姓名Name                                                                     | 姓名 Name                     | 姓名 Name                | 填寫所需資料         |
| 畢業年份 Graduation Year                                                       | 畢業年份 Graduation Year        | 畢業年份 Graduation Year   |                |
|                                                                            |                             |                        |                |

申請資訊

第一部分

申請流程

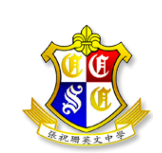

### 中一自行分配學位申請表 (第一部分)

個人資料-就學詳情及學業成績

| 就         | 學詳情 EDUC/                   | ATION           |            |             |                 |                |                |                          |                       |                         |          |       |                     |
|-----------|-----------------------------|-----------------|------------|-------------|-----------------|----------------|----------------|--------------------------|-----------------------|-------------------------|----------|-------|---------------------|
| 按察        | 、<br>満日期順序列と<br>CHRONOLOGIC |                 | R          |             |                 |                |                |                          |                       |                         |          |       |                     |
| 就         | 讀日期 (月/年) [                 | ate (Mor        | nth/Year)  |             |                 |                |                |                          |                       |                         |          |       | 訂                   |
| 1         | 由 From (MM/Y                | YYY)            | 至 To (MM/  | (YYYYY)     | 現/曾調            | 就讀學校 Schools / | Attending/Atte | nded                     |                       | 級別 Level                |          |       | _                   |
| 2         | 由 From (MM/Y                | YYY)            | 至 To (MM/  | (YYYY)      | 現/曾新            | 就讀學校 Schools / | Attending/Atte | nded                     |                       | 級別 Level                |          |       | 1                   |
| 3         | 由 From (MM/Y                | YYY)            | 至 To (MM/  | (YYYY)      | 現/曾初            | 就讀學校 Schools / | Attending/Atte | nded                     |                       | 級別 Level                |          |       | 2                   |
| 學詞        | 業成績 ACADE                   | EMIC AC         | HIEVEME    | ENTS        |                 |                |                |                          |                       |                         |          |       | <u>≑</u> ≢⊀         |
| 各分        | )別填上各學期中                    | 中國語文<br>ch Math | 英國語文       | 、<br>數學及常調  | <sup>能科的成</sup> | 编等级。若學校的       | )中國語文及英        | 國語文科成<br>。<br>f oach cul | 續分為多個語<br>bioct rocpo | 部份,請填上<br>tivolv        | 總成績等級。   |       | i月 (                |
| 小团        | 9 Primary 4                 | sn, Matne       | ematics an | d General S | cuules,         |                | き所就            | 讀八                       | v<br>撃ラ               | にいまた。<br>によりまた。<br>により、 | 是供全      | ≥ ŦJŦ | 1.                  |
| 第-<br>1st | -學期(上學期)<br>term(Term 1)    |                 |            |             |                 |                | <b></b><br>戈全級 | 名为                       | て,貝                   | 们不月                     | 目填寫      |       |                     |
| 中国        | 語文 Chinese                  | 英文 Eng          | glish      | 數學 Mathe    | mati            | 常識 General St  | 全班名次/人         | 數 Positi                 | 全級名次//                | 人數 Positi               | 操行Conduc | t     | 2                   |
| 第二<br>2nc | C學期(下學期)<br>l term(Term 2)  |                 |            |             |                 |                |                |                          |                       |                         |          |       | 2.                  |
| 中国        | 福文 Chinese                  | 英文 Eng          | glish      | 數學 Mathe    | mati            | 常識 General St  | 全班名次/人         | 數 Positi                 | 全級名次//                | 人數 Positi               | 操行Conduc | t     |                     |
| 第三<br>3rd | E學期(如有)<br>term(If applica  | ible)           |            |             |                 |                |                |                          |                       |                         |          |       | 3.                  |
| 中国        | 酺文 Chinese                  | 英文 Eng          | glish      | 數學 Mathe    | mati            | 常識 General St  | 全班名次/人         | 數 Positi                 | 全級名次/)                | 人數 Positi               | 操行Conduc | t     |                     |
| 小日        | i Primary 5                 |                 |            |             |                 |                |                |                          |                       |                         |          |       | - <del>1</del> ;+-+ |
| 第-<br>1st | -學期(上學期)<br>term(Term 1)    |                 |            |             |                 |                |                |                          |                       |                         |          |       | 右方                  |
| 中国        | 國語文 Chinese                 | 英文 Eng          | glish      | 數學 Mathe    | mati            | 常識 General St  | 全班名次/人         | 數 Positi                 | 全級名次//                | 人數 Positi               | 操行Conduc | t     |                     |
| 第二<br>2nc | 二學期(下學期)<br>l term(Term 2)  |                 |            |             |                 |                |                |                          |                       |                         |          |       | 零.                  |
| 中国        | 福文 Chinese                  | 英文 Eng          | glish      | 數學 Mathe    | mati            | 常識 General St  | 全班名次/人         | 數 Positi                 | 全級名次//                | 人數 Positi               | 操行Conduc | t     | 郵                   |
| 第三<br>3rd | E學期(如有)<br>term(If applica  | ible)           |            |             |                 |                |                |                          |                       |                         |          |       | 成約                  |
| 中国        | 翻語文 Chinese                 | 英文 Eng          | glish      | 數學 Mathe    | mati            | 常識 General St  | 全班名次/人         | 數 Positi                 | 全級名次/,                | 人數 Positi               | 操行Conduc | t     |                     |
| 小プ        | ≺Primary 6                  |                 |            |             |                 |                |                |                          |                       |                         |          |       | -₩-1                |
| 第-<br>1st | -學期(上學期)<br>term(Term 1)    |                 |            |             |                 |                |                |                          |                       |                         |          |       | 本日                  |
| 中国        | 翻語文 Chinese                 | 英文 Eng          | glish      | 數學 Mathe    | mati            | 常識 General St  | 全班名次/人         | 數 Positi                 | 全級名次//                | 人數 Positi               | 操行Conduc | t     | рц <b>1</b> ,       |
|           |                             |                 |            |             |                 |                |                |                          |                       |                         |          |       |                     |

申請流程

申請資訊

申請方法

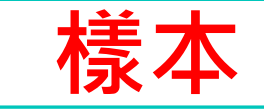

### 青根據就讀日期<u>順序</u> (**最近年份優先)**填寫:

- 1. 現/曾就讀學校
- 2. 相應年級

### 請根據成績表填寫學生的:

- 小四上下學期(中英數常) 成績及操行成績
- 小五上下學期(中英數常) 成績及操行成績
- 小六上學期(中英數常) 成績及操行成績

若於遞交網上申請時仍未收到小 六上學期成績表,家長只需填寫 小四及小五上下學期成績並於二 零二五年二月二十八日或之前, 郵寄或親身到校補交小六上學期 成績表副本。

本校將於收到小六上學期成績表副本時再作處理。

第二部分

一部分

第-

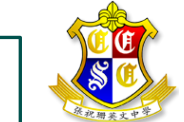

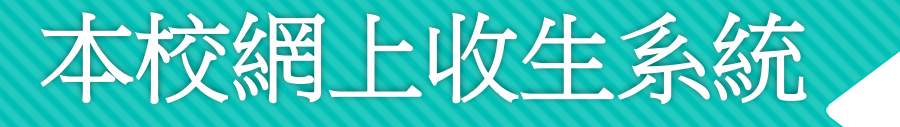

### 中一自行分配學位申請表 (第一部分)

個人資料-校外學術資歷或課外活動 參考樣本 (留空不適用的項目)

申請流程

申請方法

#### 校外學術資歷、課外活動、興趣及專長 EXTERNAL ACADEMIC QUALIFICATION ATTAINED, EXTRA-CURRICULAR ACTIVITIES, INTERESTS & TALENTS

| 活動 1 Activity 1 |   |                                                                        |                                                      |    |                        |    |                                               |
|-----------------|---|------------------------------------------------------------------------|------------------------------------------------------|----|------------------------|----|-----------------------------------------------|
| 音樂 Music        | ~ | 種類 (例如鋼琴、小提琴等) Type (e.g. Piano, Violin)<br>2022 環球傑出青年音樂家比賽 (鋼琴組      | <sub>頒發組織</sub> Issuing Organisation<br>香港國際音樂文化發展協會 |    | 年份 Year<br>2023        |    | <sub>敵別/樊項/奠學並 Levels/Awards/Scho</sub><br>冠軍 |
| 活動2 Activity 2  |   | 種類 (周hn領導、小坦琴等) Type (e.g. Diane, Vielin)                              | <sup>06</sup> 称幻镜 lequing Organisation               |    | 在4Q Voor               |    | 43.01/將百/將惡今1 avale/Awarde/Seba               |
| 美術 Art          | ~ | 《童心燃亮綠色城市》繪畫及文字創作出                                                     | 香港煤氣公司                                               |    | 2023                   |    | 嚴刑/與利莫手並 Levels/Awards/scho<br>優異獎            |
| 活動3 Activity 3  |   |                                                                        |                                                      |    |                        |    |                                               |
| 其他 Others       | ~ | 種類(例如鋼琴、小提琴等) Type (e.g. Piano, Violin)<br>「華夏杯」全國數學奧林匹克邀請賽202         | <sup>頒發組織 Issuing Organisation<br/></sup>            |    | 年份 Year<br><b>2022</b> |    | 級別/獎項/獎學金 Levels/Awards/Scho<br>一等獎           |
| 活動4 Activity 4  |   |                                                                        |                                                      |    |                        |    |                                               |
| 音樂 Music        | ~ | <sup>種類</sup> (例如鋼琴、小提琴等) Type (e.g. Piano, Violin)<br>第九屆香港國際音樂節(鋼琴組) | <sup>頒發組織 Issuing Organisation</sup><br>藝韻管弦樂協會      |    | 年份 Year<br><b>2022</b> |    | 級別/獎項/獎學金 Levels/Awards/Scho<br>一等獎           |
| 活動5 Activity 5  |   | 新統 /DH内留院、山田家館)Tune /c g Diang Vielin)                                 | DERX4日4巻 Locuing Overanisation                       |    | 年/Q Veer               |    | 43.01/城市/旗联合 Laugle /Augerde /Colog           |
| 體育 Sports       | ~ | 香港青少年壁球排名賽                                                             | 香港壁球總會                                               |    | 平份 Year<br>2021        |    | 敵別/英項/英学金 Levels/Awards/Scho<br>冠軍            |
| 活動6 Activity 6  |   | 種類 (周h如銀琴、小坦琴等) Type (e.g. Diane, Vielin)                              | <sup>063發</sup> 組織 lequing Organisation              |    | 在份 Voor                |    | 43.01/將百/將鳳令1 avale/Awarde/Seba               |
| 服務 Services     | ~ | 香港明愛青少年及社區服務『第十七屆出                                                     | 香港明愛                                                 |    | 2021                   |    | 廠加/與與與美主 Levers/Awards/scho<br>傑出表現獎          |
|                 |   |                                                                        |                                                      |    |                        |    |                                               |
|                 |   |                                                                        |                                                      |    |                        |    |                                               |
| 選擇項E            | Ī | 填寫項目                                                                   | 填寫頒發                                                 | 列出 | 最突出                    | 出的 | 六個項目                                          |
| 的類別             |   | 的種類                                                                    | 組織                                                   | (最 | 近參                     | 與的 | 優先)                                           |

申請資訊

第一部分

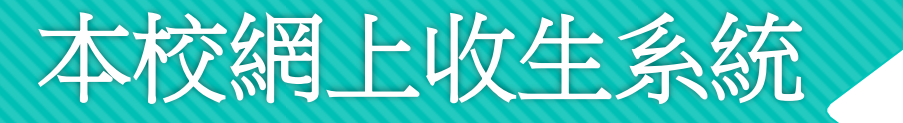

### 中一自行分配學位申請表 (第一部分)

### 個人資料-校外學術資歷或課外活動

#### 校外學術資歷、課外活動、興趣及專長 EXTERNAL ACADEMIC QUALIFICATION ATTAINED, EXTRA-CURRICULAR ACTIVITIES, INTERESTS & TALENTS

```
活動 1 Activity 1
```

| 範疇 Areas       | ★ 種類 (例如鋼琴、小提琴等) Type (e.g 頒發組織 Issuing Organisation | 年份 Year | 級別/獎項/獎學金 Levels/A |
|----------------|------------------------------------------------------|---------|--------------------|
| 活動2 Activity 2 |                                                      |         |                    |
| 範疇 Areas       | ★ 種類 (例如鋼琴、小提琴等) Type (e.g 頒發組織 Issuing Organisation | 年份 Year | 級別/獎項/獎學金 Levels/A |
| 活動3 Activity 3 |                                                      |         |                    |
| 範疇 Areas       | ★ 種類 (例如鋼琴、小提琴等) Type (e.g 頒發組織 Issuing Organisation | 年份 Year | 級別/獎項/獎學金 Levels/A |
| 活動4 Activity 4 |                                                      |         |                    |
| 範疇 Areas       | ★ 種類 (例如鋼琴、小提琴等) Type (e.g 頒發組織 Issuing Organisation | 年份 Year | 級別/獎項/獎學金 Levels/A |
| 活動5 Activity 5 |                                                      |         |                    |
| 範疇 Areas       | ✓ 種類 (例如鋼琴、小提琴等) Type (e.g 頒發組織 Issuing Organisation | 年份 Year | 級別/獎項/獎學金 Levels/A |
| 活動6 Activity 6 |                                                      |         |                    |
| 範疇 Areas       | ✓ 種類 (例如鋼琴、小提琴等) Type (e.g 頒發組織 Issuing Organisation | 年份 Year | 級別/獎項/獎學金 Levels/A |

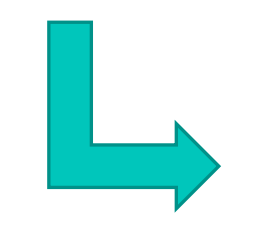

若有需要額外欄位填寫學生的課外 活動,服務及或成就,家長可於申 請表的第二部分填寫額外資料。

申請表的第二部分可於校網下載

申請流程

申請資訊

第-

部分

申請方法

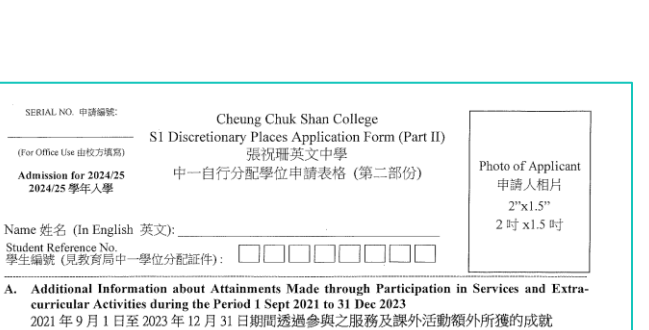

Please indicate the item number (first column of the table) on the top right hand comer of the copy or proof concerned. If an item has already been recorded in school reports, tick in the box in the first column and no further proof is required. if 就有關調本或證明的右上角列明參考編號(表格第一欄)。如資料已登錄在成績表內,請於表第

請於相關副本或證明的右上角列明參考編號(表格第一欄)。如資料已登錄在成績表內,請於表第 一欄的空格內加 ✓,無須再提交證明。

| Ref<br>No.<br>参考<br>编號 | Level /<br>Year<br>年級/學年 | Name of Service / Activity /<br>Competition / Assessment<br>(Please list in <u>Chinese or English</u> )<br>服務/活動/比賽/評核名稱<br>(請 <u>以中文或英文</u> 填寫)<br>(AT MOST 10 ITEMS 不多於十項) | Put Down the<br>Relevant Code<br>請填寫類別代號<br>A - Academic 學術<br>M - Music 音樂<br>S - Service 服務<br>SP - Sports 體育<br>O - Others 其他 | Role, e.g.<br>Member,<br>Captain, or<br>Prize / Level<br>Obtained<br>角色,如:成<br>員、隊長或<br>取得的獎項/<br>級別 | For<br>official<br>use<br>由校方<br>填寫 |
|------------------------|--------------------------|----------------------------------------------------------------------------------------------------|----------------------------------------------------------------------------------------------------|----------------------------------------------------------------------------------------------------|-------------------------------------|
| e.g.<br>例 🗹            | 小四及小<br>五/21-23          | 學校弦樂團                                                                                                    | M                                                                                                    | 小提琴首席                                                                                                |                                     |
| e.g.<br>例 🗹            | 小五/<br>22-23             | 風紀                                                                                                    | S                                                                                                    | 風紀總隊長                                                                                                | $\smallsetminus$                    |
| A1<br>A2<br>A3         |                          |                                                                                                    |                                                                                                    |                                                                                                    |                                     |
| A4                     | -                        |                                                                                                    |                                                                                                    |                                                                                                    |                                     |
| A5                     |                          |                                                                                                    |                                                                                                    |                                                                                                    |                                     |
| A6                     |                          |                                                                                                    |                                                                                                    |                                                                                                    |                                     |
| A7                     |                          |                                                                                                    |                                                                                                    |                                                                                                    |                                     |

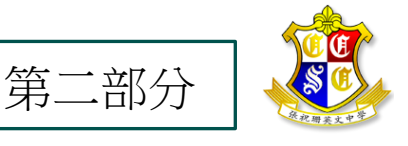

### 中一自行分配學位申請表 (第一部分)

文件上傳 -上傳個人相片

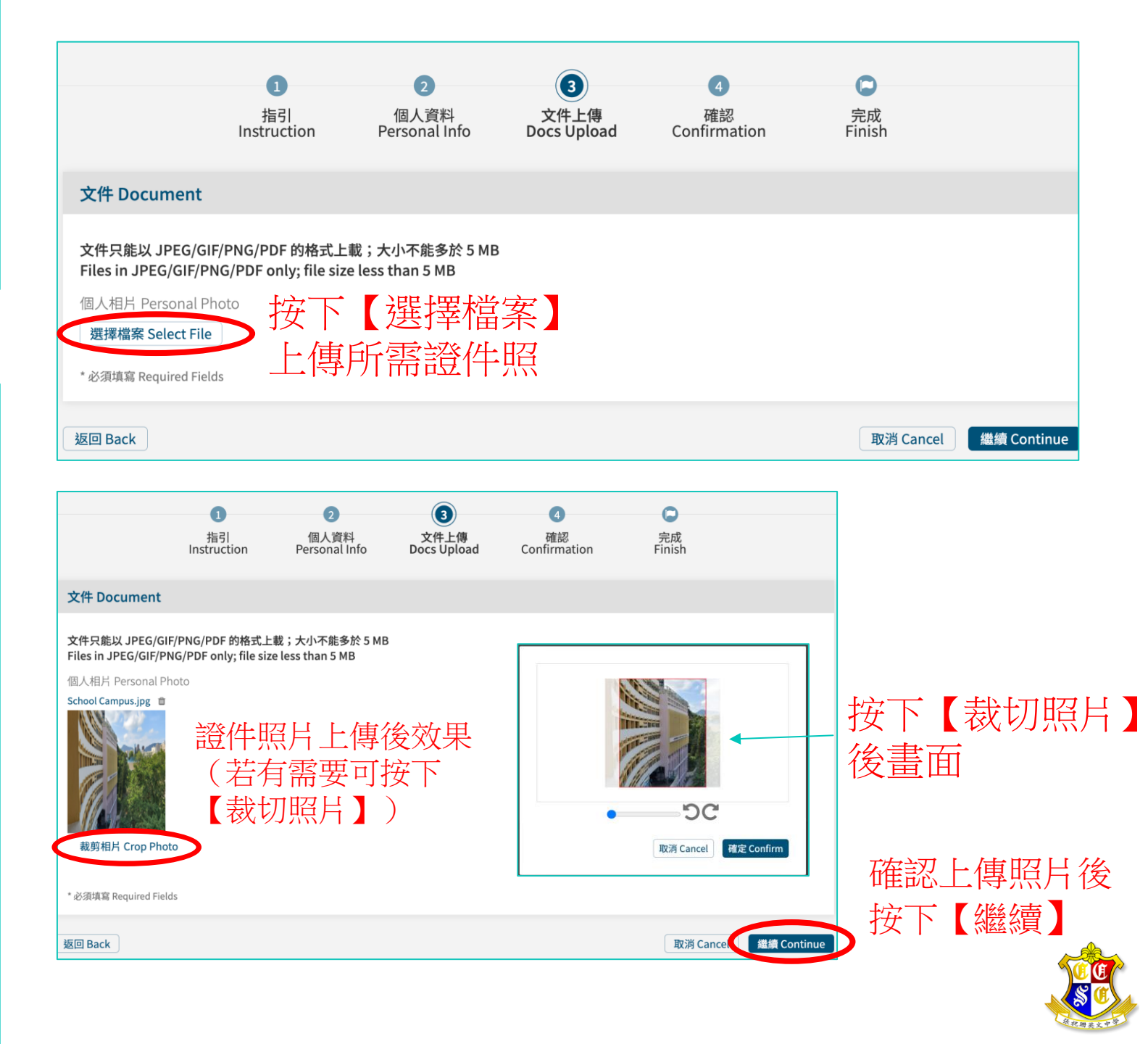

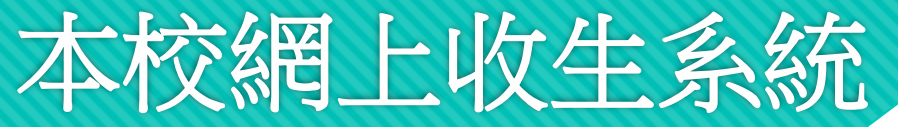

### 中一自行分配學位申請表 (第一部分)

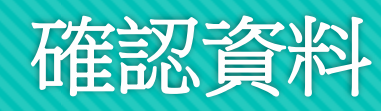

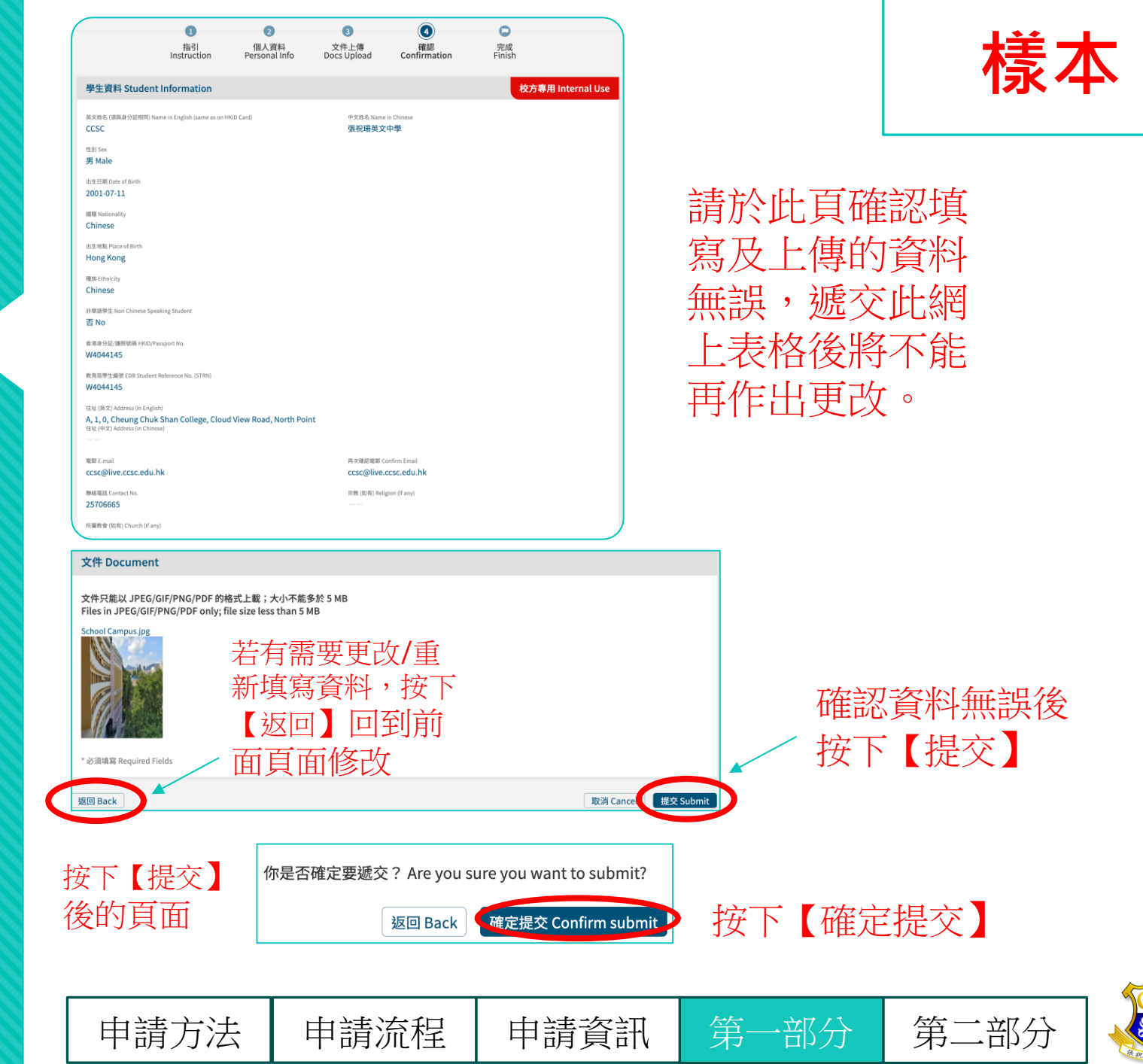

### 中一自行分配學位申請表 (第一部分)

完成第一部分申請 (仍需完成第二部分)

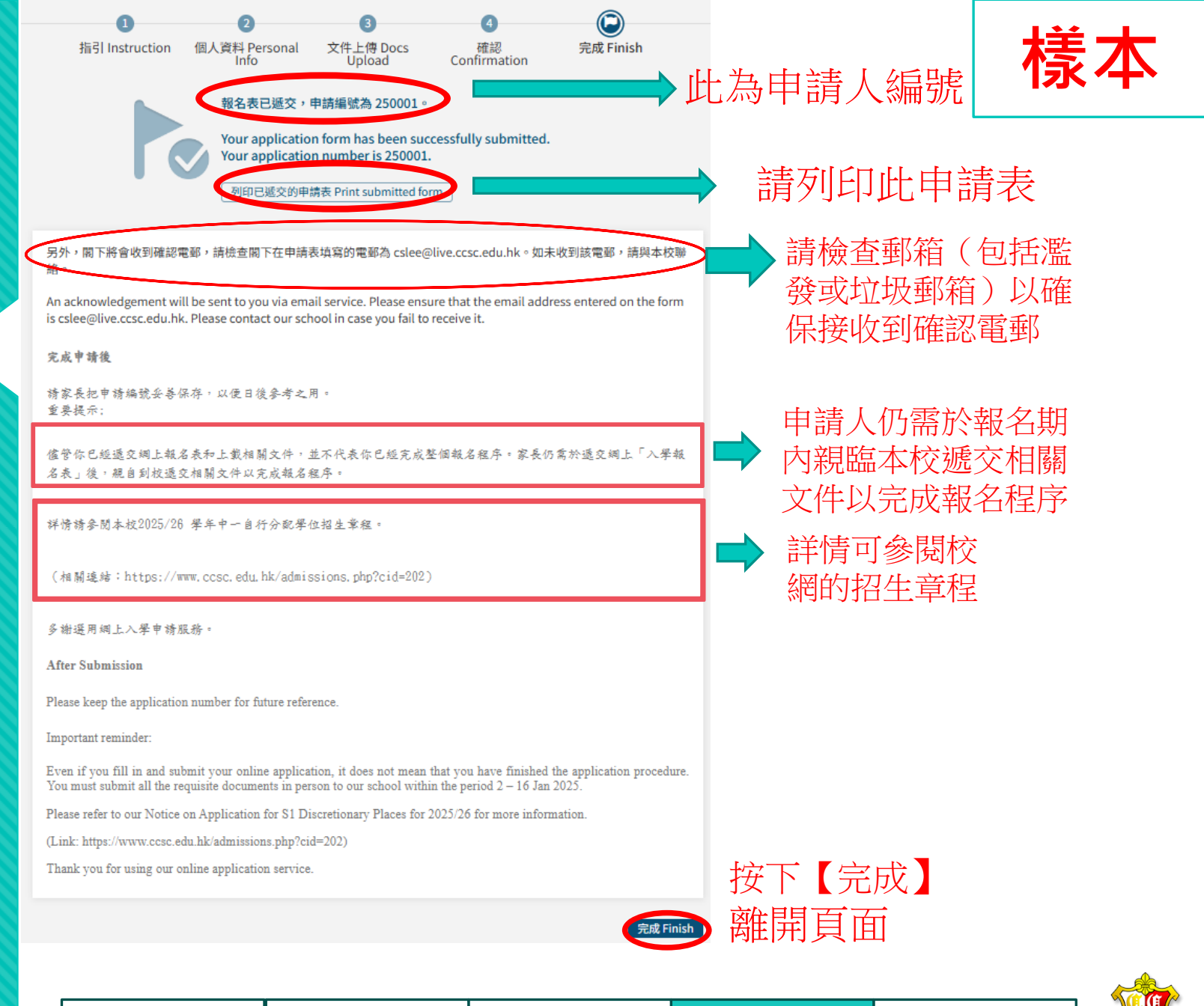

申請資訊

部分

第

第二部分

申請方法

申請流程

### 中一自行分配學位申請表 (第一部分)

列印申請表

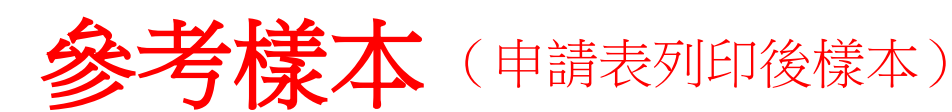

建議家長下載申 請表作紀錄之用

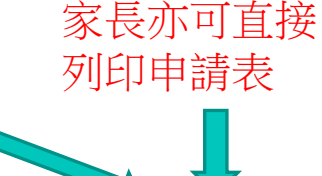

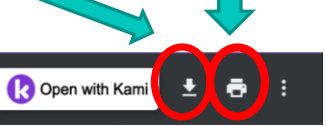

Application No. 申請编號: 240009

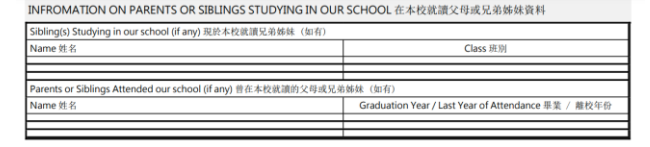

列印已遞交的申請表 Print submitted form

(此為按下此按鈕後呈現的界面)

#### EDUCATION (IN CHRONOLOGICAL ORDER) 就學詳情(按就讀日期順序列出)

|                    | •            |                              |       |  |  |  |  |  |  |
|--------------------|--------------|------------------------------|-------|--|--|--|--|--|--|
| Date (Month / Year | )就讀日期(月 / 年) | Schools Attending / Attended | Level |  |  |  |  |  |  |
| From 由             | To 至         | 現 / 曾就讀學校                    | 級別    |  |  |  |  |  |  |
| 09/2019            | 09/2023      | XXXXX Primary School         | P3-P6 |  |  |  |  |  |  |
| 09/2017            | 09/2019      | XXXXX Primary School         | P1-P2 |  |  |  |  |  |  |
|                    |              |                              |       |  |  |  |  |  |  |

#### ACADEMIC ACHIEVEMENTS 學業成績

|                                                           | Chinese<br>中國語文 | English<br>英國語文 | Mathematics<br>數學 | General<br>Studies<br>常識 | Position in class /<br>No. of students<br>全班名次 / 人數 | Position in form /<br>No. of students<br>全級名次 / 人數 | Cono<br>操 |
|-----------------------------------------------------------|-----------------|-----------------|-------------------|--------------------------|-----------------------------------------------------|----------------------------------------------------|-----------|
| Primary 4<br>1st term(Term 1)<br>小四<br>第一學期(上學<br>期)      | А               | А               | А                 | А                        |                                                     |                                                    | A         |
| Primary 4<br>2nd term(Term<br>2)<br>小四<br>第二學期(下學<br>期)   | A               | А               | A                 | A                        |                                                     |                                                    | A         |
| Primary 4<br>3rd term(If<br>applicable)<br>小四<br>第三學期(如有) |                 |                 |                   |                          |                                                     |                                                    |           |
| Primary 5<br>1st term(Term 1)<br>小五<br>第一學期(上學<br>期)      | A+              | A-              | A+                | A-                       |                                                     |                                                    | A         |
| Primary 5<br>2nd term(Term<br>2)<br>小五<br>第二學期(下學<br>期)   | A               | A-              | A+                | A-                       |                                                     |                                                    | A         |
| Primary 5<br>3rd term(If<br>applicable)<br>小五<br>第三原期(如有) |                 |                 |                   |                          |                                                     |                                                    |           |

#### (TERNAL ACADEMIC OUALIFICATION ATTAINED, EXTRA-C 校外學術資歷、課外活動、興趣及專長

| Areas<br>範疇 | Type (e.g. Piano, Violin)<br>種類 (何如綱琴、小提琴等) | Issuing Organisation<br>順發組織 | Year<br>年份 | Levels / Awards / Scholarship<br>等級 / 獎項 / 獎學金 |
|-------------|---------------------------------------------|------------------------------|------------|------------------------------------------------|
| 音樂 Music    | 2022 環球傑出青年音樂家比賽<br>(鋼琴組)                   | 香港國際音樂文化發展協會                 | 2023       | 冠軍                                             |
| 美術 Art      | 《童心燃亮綠色城市》繪畫及文字<br>創作比賽                     | 香港煤氣公司                       | 2023       | 優異獎                                            |
| 其他 Others   | 「華夏杯」全國數學奧林匹克邀請<br>賽 2022 全國總決賽             | 香港數學奧林匹克協會                   | 2022       | 一等獎                                            |
| 音樂 Music    | 第九屆香港國際音樂節(鋼琴組)                             | 藝韻管弦樂協會                      | 2022       | 一等獎                                            |
| 體育 Sports   | 香港青少年壁球排名賽                                  | 香港壁球總會                       | 2021       | 冠軍                                             |
| 服務 Services | 香港明愛青少年及社區服務 [第十<br>七屆出色小義工獎勵計劃]            | 香港明愛                         | 2021       | 傑出表現獎                                          |

#### OTHER INFORMATION 其他資料

Applied for S1 申請入讀 S1

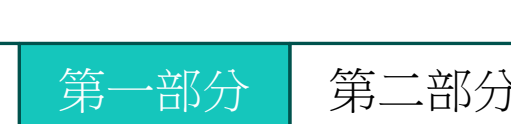

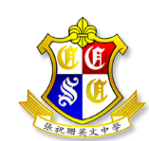

KS

PClase

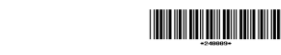

張祝珊英文中學 Cheung Chuk Shan College APPLICANT'S PERSONAL INFORMATION 學生資料

| EDB Student Reference No. (STRN)<br>教育局學生編號 |                               | (STRN)                | W4044145                              |                |             |     |  |
|---------------------------------------------|-------------------------------|-----------------------|---------------------------------------|----------------|-------------|-----|--|
| Name in Eng<br>(same as on<br>英文姓名(须        | lish<br>HKID Card)<br>與身份證相同) | ccsc                  |                                       |                |             |     |  |
| Name in Chinese<br>中文姓名                     |                               | 張祝珊英文中學               |                                       |                |             |     |  |
| Gender<br>性別                                |                               | ☑M男□F女                | Date of Birth<br>出生日期                 | 2001-07-11     |             |     |  |
| HKID / Passport No.<br>香港身份證 / 護照號碼         |                               | W4044145              | Place of Birth<br>出生地點                | Hong Kong      |             |     |  |
| Nationality<br>國籍                           |                               | Chinese               | Ethnicity<br>種族                       | Chinese        |             |     |  |
| Religion (If a<br>宗教(如有)                    | ny)                           |                       | Non Chinese Speaking Student<br>非華語學生 |                |             | 0 否 |  |
| Church Atter<br>参加教會(如                      | nded (if any)<br>有)           |                       |                                       |                |             |     |  |
| Address in                                  | Room / Flat                   | A                     | Floor                                 | 1              | Block       | 0   |  |
| English                                     | Building                      | Cheung Chuk Shan Coll | ege                                   | Estate         |             |     |  |
| 央又地址                                        | Street                        | Cloud View Road       |                                       | District       | North Point |     |  |
| Address in                                  | 室                             |                       | 樓                                     |                | 座           |     |  |
| Chinese                                     | 大魔                            |                       |                                       | 屋村             |             |     |  |
| 中义地址                                        | 街道                            |                       |                                       | 地區             |             |     |  |
| Contact Phone No.<br>聯絡電話                   |                               | 25706665              | E-mail<br>電郵                          | ccsc@live.ccsc | .edu.hk     |     |  |

#### PARENT'S/GUARDIAN'S INFORMATION 家長或監護人資料

申請方法

| Father Name<br>父親 姓名  | Name             | in Chinese<br>中文 | 張祝珊              | Contact Phone No.<br>聯絡電話 | 25706665 |
|-----------------------|------------------|------------------|------------------|---------------------------|----------|
|                       | in English<br>英文 | Cheung Chuk Shan | Occupation<br>職業 | 老師                        |          |
| Mother                | Mother Name      | in Chinese<br>中文 |                  | Contact Phone No.<br>專絡電話 |          |
| 母親                    | 姓名               | in English<br>英文 |                  | Occupation<br>職業          |          |
|                       | Name             | in Chinese<br>中文 |                  | Contact Phone No.<br>聯絡電話 |          |
| Guardian<br>監護人<br>姓名 | 姓名               | in English<br>英文 |                  | Occupation<br>職業          |          |
|                       | Relationsh       | ip 關係            |                  |                           |          |

申請流程 申請資訊

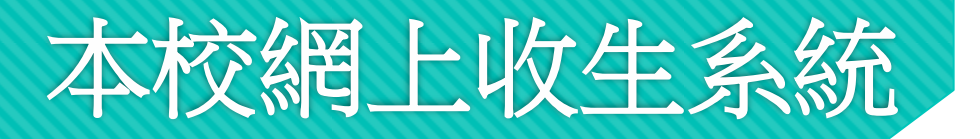

中一自行分配學位申請表 (第一部分)

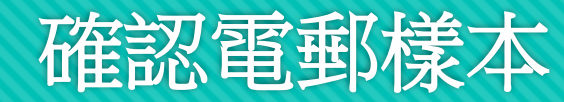

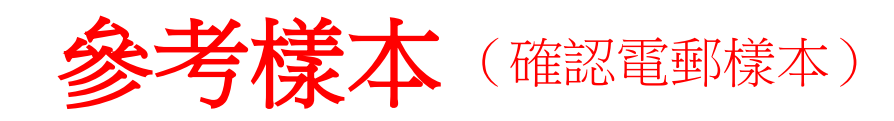

Cheung Chuk Shan College<no-reply@ccsc-admission.eclasscloud.hk> via mandrillapp.com To: Lee

報名表已遞交,申請編號為 <u>250001</u>。

Your application has been successfully submitted and the application number is 250001.

如想查看已遞交的申請表,可按以下連結。

Click this hyperlink to view your application slip. https://ccsc-admission.eclasscloud.hk/kis/admission\_form/print\_form.php?id=rJS2u9v-KUiml9pFk5U1XLGqQVqWsxcpi3Bvl7q89uc7SGaPqUuHMSnf9BxOxJOpjTnMeNJt-UR1SI38CQWoiOlx-dzjGOscQNesMzslyFl0wFWDPEMO\_U0D30tlF4ZR

謝謝您使用網上報名服務! Thanks for lodging your application online!

#### 完成申請後

申請方法

請家長把申請編號妥善保存,以便日後參考之用。 重要提示:

儘管你已經遞交網上報名表和上載相關文件,並不代表你已經完成整個報名程序。家長仍需於遞交網上「入學報名表」後,親自到校遞 交相關文件以完成報名程序。

申請資訊

詳情請參閱本校2025/26 學年中一自行分配學位招生章程。

(相關連結:https://www.ccsc.edu.hk/admissions.php?cid=202)

申請流程

### 請不要回覆此電郵

一部分

第-

若有任何查詢請致電本校校務處 或電郵至以下電郵地址 admission@live.ccsc.edu.hk

第二部分

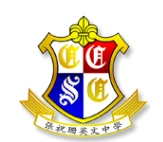

請同時檢查濫發及垃圾郵箱 以確保收到此電郵

### 請確保申請編號正確

家長將收到由Cheung Chuk Shan College 發出的電郵

按下連結以查看已遞交的申請表

### 中一自行分配學位申請表 (第二部分)

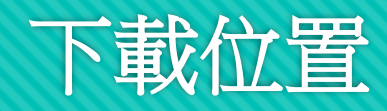

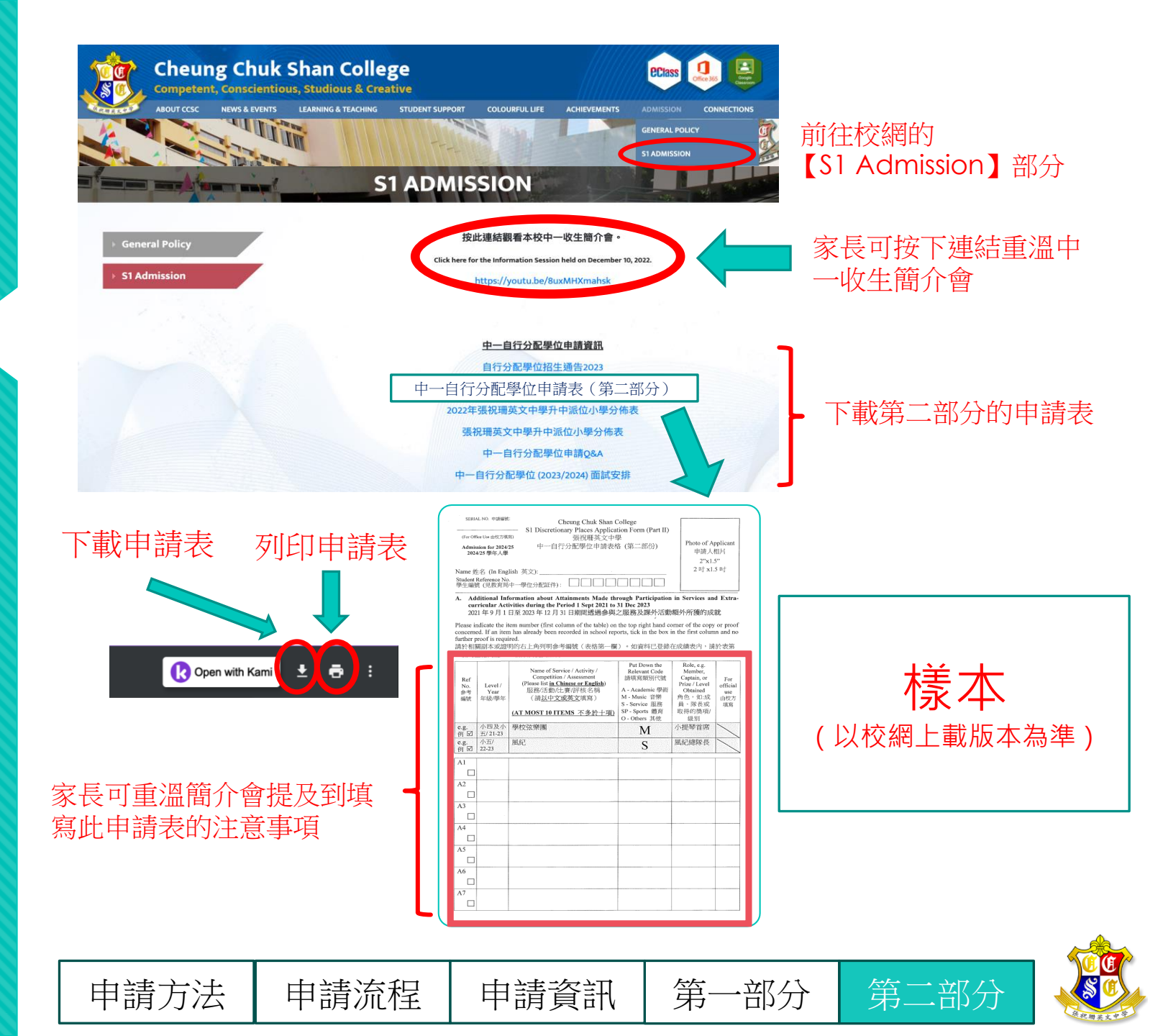